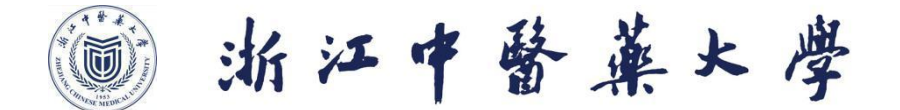

# 2023 年教师及其他系列专业技术职务 系统申报手册 (个人用户版)

人事处

2023年8月

目录

| 1. | 用户             | 登录/注册                      | 1  |
|----|----------------|----------------------------|----|
| 2. | 个人             | 基本信息                       | 2  |
| 3. | 我的             | 业绩档案库                      | 4  |
|    | 3.1.           | 教育经历                       | 4  |
|    | 3.2.           | 工作经历                       | 6  |
|    | 3.3.           | 继续教育(培训)情况                 | 8  |
|    | 3.4.           | 学术技术兼职情况                   | 9  |
|    | 3.5.           | 获奖情况                       | 11 |
|    | 3.6.           | 获得荣誉称号情况                   | 12 |
|    | 3.7.           | 主持参与科研项目(基金)情况             | 14 |
|    | 3.8.           | 主持参与工程技术项目情况               | 15 |
|    | 3.9.           | 论文                         | 17 |
|    | 3.10.          | 著(译)作(教材)                  | 19 |
|    | 3.11.          | 专利(著作权)情况                  |    |
|    | 3.12.          | 主持(参与)制定标准情况               | 22 |
|    | 3.13.          | 成果被批示、采纳、运用和推广情况           |    |
|    | 3.14.          | 资质证书                       | 25 |
|    | 3.15.          | 奖惩情况                       | 26 |
|    | 3.16.          | 担任学生思想政治教育或任职以来指导青年教师工作的经历 |    |
|    | 3.17.          | <b>教学工作</b> 情况             | 29 |
|    | 3. 18.         | 教学改革、教学研究项目情况              |    |
|    | 3. <b>19</b> . | 参与团队业绩                     |    |
|    | 3. 20.         | 服务社会工作情况                   |    |
|    | 3. 21.         | 指导学生参赛情况                   |    |
|    | 3. 22.         | 考核情况                       |    |
| 4. | 职称             | 评审申报                       | 36 |
| 5. | 我的             | 申报记录                       | 44 |

# 1. 用户登录/注册

访问地址: <u>https://zcps.rlsbt.zj.gov.cn</u>

用户点击个人用户登录,输入自己的政务服务网用户名和密码,即可进入系统

| 浙江省专业技<br><b>申报与评审</b> | <sup>术 职务 任 职</sup><br>管理服务 <sup>国</sup> | 资 格<br><b>F台</b>          |                          |                          |               | 浙 / 江 / 政 / 务<br>个人用户登录 | 5 / 服 / 务 / 网<br>  用人单位登录 |
|------------------------|------------------------------------------|---------------------------|--------------------------|--------------------------|---------------|-------------------------|---------------------------|
| <b>首页</b> 通知公告         | 职称认定 职利                                  | 你评审 评审委员                  | 会 职称系列:                  | 查询 任职资格条件                | ‡ 评审公示        | 证书查询                    |                           |
| 职称申报业务                 |                                          |                           |                          | 其他相关业务                   |               |                         |                           |
| <b>〇</b> =<br>高级职称评审   | 中级职称评审                                   | 之<br>大中专毕业生<br>称初定        | Ŗ                        | 用人単位操作手<br>册             | (人用户操作手)<br>册 | <b>电</b> 子证=            | お下载                       |
| 即称认定<br>(外省调入人员)       | 职称认定<br>(短藏、插纸, 推<br>青、博士后等)             | 自主汗聘单位:<br>新汗聘            | IQ.                      | 证书真伪查验                   | ア市委员会查询       | <b>東称系</b> 列            | 利査询                       |
|                        |                                          | 人用户登录<br>青输入密码<br>式<br>国家 | :<br>登录<br>Z即注册M<br>家平台统 | 法人用户<br>忘记8<br>张号<br>-认证 | 登录<br>四?      |                         |                           |
|                        |                                          |                           | €ŧ ©                     | 丹登录更安全                   |               |                         |                           |

© 浙江省人力资源和社会保障厅

### 2. 个人基本信息

首次登录先点击"个人基本信息",完善个人基本信息。

| *姓名                                              |                                                                         |                                                                                                    | * 性男                                | 1 女                                                                                                    | ٣   |
|--------------------------------------------------|-------------------------------------------------------------------------|----------------------------------------------------------------------------------------------------|-------------------------------------|----------------------------------------------------------------------------------------------------|-----|
| *民族                                              | 汉族                                                                      |                                                                                                    | *出生日期                               |                                                                                                    |     |
| *政治面貌                                            | 中共党员 •                                                                  |                                                                                                    | *参加工作时间                             | 2019-10-03                                                                                                    |     |
| *现从事专业                                           | 建筑                                                                      |                                                                                                    |                                     |                                                                                                    |     |
| * 所在单位性质<br>* 现工作单位名称                            | □ 事业单位 □ 国有企业/公有<br>杭州博恩天成软件技术有限公司                                      | 副单位 ✔ 民营企业/非                                                                                                    | 公有制单位 🗌                             | 社会团体 🗌 自由职业者<br>名称关键字(4个字及以上)                                                                                                    | 后选择 |
| * 所在单位性质<br>* 现工作单位名称<br>* 单位地址<br>* 单位隶属关系      | 事业单位 目有企业公有<br>杭州博恩天成软件技术有限公司<br>浙江省杭州市西湖区塘苗路18号华星<br>浙江省杭州市西湖区塘苗路18号华星 | 制单位 ✔ 民营企业/非<br>现代产业园8座8408号房                                                                                                    | 公有制单位 ] ;                           | 社会团体 🗌 自由职业者<br>名称关键字(4个字及以上)                                                                                                    | 后选择 |
| *所在单位性质<br>*现工作单位名称<br>*单位地址<br>*单位隶属关系<br>*工作部门 | 事业单位 目有企业公有<br>杭州博愿天成软件技术有限公司<br>浙江省杭州市西湖区塘苗路18号华星<br>浙江省内单位<br>开发部     | <ul> <li>制单位 ▼ 民营企业/非</li> <li>3</li> <li>3</li> <li>3</li> <li>3</li> <li>3</li> <li>4</li> <li>5</li> <li>4</li> <li>5</li> <li>5</li> <li>4</li> <li>5</li> <li>5</li> <li>6</li> <li>6</li> <li>7</li> <li>6</li> <li>7</li> <li>7</li> <li>8</li> <li>7</li> <li>8</li> <li>7</li> <li>8</li> <li>7</li> <li>8</li> <li>7</li> <li>8</li> <li>7</li> <li>8</li> <li>7</li> <li>8</li> <li>7</li> <li>8</li> <li>7</li> <li>8</li> <li>7</li> <li>8</li> <li>7</li> <li>8</li> <li>8</li> <li>9</li> <li>8</li> <li>9</li> <li>9</li></ul> | 公有制单位 □<br>请输入工作单位<br>▼ ī<br>* 工作岗位 | 社会团体 □ 自由职业者<br>名称关键字(4个字及以上)<br>西湖区<br>社会团体 □ 自由职业者<br>本<br>本<br>支<br>大<br>大<br>長<br>大<br>し<br>大<br>し<br>日田职业者<br>本<br>本<br>本<br>本<br>本<br>本<br>本<br>本<br>本<br>本<br>本<br>本<br>本 | 后选择 |

#### 输入关键字查找工作单位

| *所在单位性质   | □ 事业单位 □ 国有企业/公有制的                    | 单位 🖌 民营企业/非  | 公有制单位   | ]社会团体        |        |
|-----------|---------------------------------------|--------------|---------|--------------|--------|
| * 现工作单位名称 | 杭州博恩                                  |              | 请输入工作单位 | 位名称关键字(4个字及以 | 以上)后选择 |
| *单位地址     | 抗州博恩天成软件技术有限公司<br>浙江省杭州市西湖区塘苗路18号华星现代 | C产业园B座B408号房 |         |              |        |
| *单位隶属关系   | 浙江省内单位                                | 杭州市          | ۷       | 西湖区          | v      |
| *工作部门     | 开发部                                   |              | *工作同    | 岗位 技术人员      |        |

# 点击保存并进入个人中心

| *单位地址   | 浙江省杭州市西湖区塘苗路 | A18号华星现代产业园 | B座B408号房 |       |        |   |
|---------|--------------|-------------|----------|-------|--------|---|
| *单位隶属关系 | 浙江省内单位       | ▼ 杭州;       | 市        | Ţ     | 西湖区    | Ŧ |
| *工作部门   | 开发部          |             |          | *工作岗位 | 立 技术人员 |   |

| 浙江政务服务网<br>www.zjzwfw.gov.cn   }         | 浙江省专业技术职务任职资格申报                                                    | ☆ 服务平台                                                                      | 計首页 📔 🔒 修改登录密码 📔 🕩 退出系统                                                    |
|------------------------------------------|--------------------------------------------------------------------|-----------------------------------------------------------------------------|----------------------------------------------------------------------------|
| 用户中心首页 个人基本信息                            | 我的业绩档案 我的申报记录                                                      | 我的自评记录                                                                      |                                                                            |
|                                          | 温馨提示 (操作手册个人版)                                                     |                                                                             |                                                                            |
|                                          | 您当前有2 笔费用待支付,请点击"我的申<br>完善的业绩档案是您职称申报的基础,通过                        | 报记录"进行支付!(未及时支付影响<br>用人单位审核的业绩项方可作为职称                                       | 理评审的,视为放弃申报资格。)<br>申报的内容。                                                  |
|                                          | 职称认定申报                                                             |                                                                             |                                                                            |
| 您好,                                      | 认定类型 ☑ 大中专毕业生职称初定<br>□ 职称认定(援疆)<br>□ 职称认定(东西部扶贫                    | <ul> <li>□ 职称认定(外省调入)</li> <li>□ 职称认定(援青)</li> <li>□ 职称认定(高层次人才)</li> </ul> | <ul> <li>□ 职称认定(援職)</li> <li>□ 职称认定(援外)</li> <li>□ 职称认定(博士后出站后)</li> </ul> |
|                                          | 单位隶属关系 浙江省内单位                                                      | ▼ 杭州市                                                                       | ▼ 西湖区 ▼                                                                    |
| 用户账号::<br>手机号码: <b>20</b><br>实名等级:高级实名用户 | # 受理部门                                                             | I                                                                           | 联系方式                                                                       |
|                                          | <sup>查询结果: 共1条</sup><br>职称评审申报                                     | 第 1/1 页                                                                     |                                                                            |
|                                          | 申报计划类型 全部申报计划 职称                                                   | 平审申报计划 自主评聘申报计划                                                             |                                                                            |
|                                          | 申报职称系列全部职称系列                                                       | ▼ ——申报职称类别——                                                                | ▼申报职称名称 ▼                                                                  |
|                                          | 单位隶属关系省                                                            | <b>*</b> —市—                                                                | ۲Ę ۲                                                                       |
|                                          | # 申报                                                               | 刊                                                                           | 申报时间                                                                       |
|                                          | 1 (测试)2020年度评审计划<br>——浙江省建设工程技术人员高级                                | 工程师职务任职资格评审委员                                                               | 开始时间:2020-05-14 00:00:00<br>截止时间:2020-05-30 23:59:59                       |
|                                          | <ol> <li>2 (测试)光宇2020年度特种设备专行的通知</li> <li>浙江省人才市场工程技术人员</li> </ol> | 业高级工程师职务任职资格评审工<br>中级任职职务资格评审委员会                                            | 开始时间:2020-05-10 00:00:00<br>截止时间:2020-09-25 23:59:59                       |
|                                          | 3 (测试)光宇2020年度特种设备专                                                | 业高级工程师职务任职资格评审工                                                             | 开始时间:2020-05-10 00:00:00                                                   |

\*个人基本信息填写注意:

现工作单位名称:浙江中医药大学

单位地址:浙江省杭州市滨江区滨文路548号

工作部门:请填写所在部门全称

工作岗位:请填写专任教师/专职科研人员/学生思政教师/卫技人员/其他专 业技术人员等

所属申报职称系列:

①高等学校教师

②自然科学研究/社会科学研究(教育管理/党务研究请选择社会科学研究)

③其他系列:如工程技术/出版/会计/卫生技术/审计/图书资料/实验技术等

#### 3. 我的业绩档案库

点击"我的业绩档案库",用户需先维护业绩档案库信息。

#### 我的业绩档案库填写注意:

1. 申报职称所需业绩都将从《我的业绩档案》中提取,故请申报人员认真 填写并完善本人业绩库,**且仅需提供任现职以来业绩**。

2. 业绩中若有能自动提取功能,则可进行自动提取。其中,自动提取成功 会自动添加到业绩库,若是自动提取失败或者不全,请手动添加。请勿进 行业绩模板导入。

业绩库限填:

教育经历限填6项,教学工作情况和继续教育(培训)情况限填10项。 论文类正高限填6项,副高限填4项,中级限填4项。 其他业绩类(如项目、获奖等)等限填5项。

超过业绩项数将导致所有的材料全部退回,请务必按规定填写。

\*注意:用作代表性成果的论文、著作等业绩,请在"是否代表性(论文 )"等中选择"是"(会带\*号,非代表性成果请选"否"),并请同时 在业绩题目如论文题目后写上"(代表性成果)"。

3. 编辑已审核通过业绩后将需要重新审核,已审核通过的数据不可删除; 若要删除,请先编辑,变成待审核状态,即可删除。

4. 各项目佐证材料即证明材料,需证明填写人拥有此项业绩。 **佐证材料(除年度考核情况)均需上传,上传材料格式为PDF格式。** 

5. **各类项目期刊等名称请均填写全称(如英文论文期刊)** , 否则系统后 台无法识别。

 6. 本业绩库申报和教师职称申报均采取教师承诺制,若发现故意伪造佐证 材料以及相关情况,将按有关规定处理。

7.业绩库完善以后,请及时关注学院审核情况(退回需修改)。

#### 3.1. 教育经历

| 我的业绩档案首页              | 1.教育经历(                  | 必填)                       |                                              |                      |        |
|-----------------------|--------------------------|---------------------------|----------------------------------------------|----------------------|--------|
| 1.教育经历(必填)(6)         |                          |                           |                                              |                      |        |
| 2.工作经历(必填)(9)         | ╱埴层道明                    |                           |                                              |                      |        |
| 3.继续教育(培训)情况(3)       | 1、自动提取功能将标               | <b>艮据您的身份证件信</b>          | 息自动从教育部和教育厅共享数据接口中提择                         | 取学历和学位信息             | ,无需提交  |
| 4.学术技术兼职情况(1)         | 佐证材料,自动审核<br>2、如为外国学历提(  | 通过,如未能提取成<br>共国外学历学位认证    | 成功,请自行新增学历和学位信息并提交相关<br>书扫描件,党校、技工院校、部队院校需要。 | :佐证材料。<br>上传扫描件,2001 | 1年之前毕业 |
| 5.获奖情况(2)             | 的提供《高校毕业生<br>3、扫描件以PDF文任 | 登记表》。<br>#格式附件上传。         |                                              |                      |        |
| 6.获得荣誉称号情况(1)         |                          |                           |                                              |                      |        |
| 7.主持参与科研项目(基金)情况(4)   | 全部(6) 退回(                | 0) 待审核(0)                 | 通过(6) 不通过(0)                                 |                      |        |
| 8.主持参与工程技术项目情况<br>(1) | 自动提取新                    | 增学历 新增学                   | 学位 编辑 删除                                     |                      |        |
| 9.论文(3)               | □ # 审核状态                 | 日期                        | 学校名称/学位授予单位                                  | 学历/学位                | 审核日志   |
| 10.著(译)作(教材)(1)       | 1 通过                     | 2020-04-14                | 浙江大学                                         | 学士                   | Q查看    |
| 11.专利 (著作权)情况 (3)     | 2 通过                     | 2002-09-01~<br>2020-03-15 | 北京语言文化大学比较文学研究所                              | 研究生                  | Q查看    |

© 浙江省人力资源和社会保障厅

| 新增学历                                       | ×                           |
|--------------------------------------------|-----------------------------|
| * 开始时间<br>输入开始时间                           | *结束时间(至今的请选择当前日期)<br>输入结束时间 |
| 输入学校名称                                     |                             |
| *学历                                        | * 所学专业                      |
| 请选择▼                                       | 输入所学专业                      |
| * 学制 <i>(単位:年)</i>                         | *是否海外经历                     |
| 输入学制                                       | 请选择▼                        |
| *毕(肄、结)业                                   | *毕(肄、结)业时间                  |
| 请选择▼                                       | 输入毕(肄、结)业时间                 |
| 新增学位<br>*获得学位日期                            | × 学位                        |
| 输入获得学位日期                                   | 请选择▼                        |
| *学位授予单位                                    |                             |
| 输入学位授予单位                                   |                             |
| *专业名称                                      | *是否海外经历                     |
| 输入专业名称                                     | 请选择▼                        |
| * 佐证材料( <i>只允许上传小于</i> 20MB的PDF文件)<br>选择文件 |                             |
|                                            | 关闭 提交                       |

待审核、退回状态可再次编辑,点击保存重新提交审核。

| 编辑学位                                              |         | ×  |
|---------------------------------------------------|---------|----|
| *获得学位日期                                           | * 学位    |    |
| 2020-05-21                                        | 硕士      | •  |
| *学位授予单位                                           |         |    |
| 浙江大学                                              |         |    |
| *专业名称                                             | *是否海外经历 |    |
| 物流管理                                              | 否       | v  |
| * 佐证材料( <i>只允许上传小于20MB的PDF文件)</i><br>选择文件    删除文件 |         |    |
| 佐证材料.pdf                                          |         |    |
|                                                   | 关闭      | 保存 |

\*教育信息填写注意:

学历学位需分别填写,从大学开始填写。如硕士研究生则填写,学历-研究生,学位-硕士,时间对应为硕士期间;学历-本科,学位-学士,时间对应为本科期间。

教育经历佐证材料可为毕业证、学位证、学信网截图等材料。

3.2. 工作经历

| 我的业绩档案首页              | 2.工作经历(必填)                                                     |      |
|-----------------------|----------------------------------------------------------------|------|
| 1.教育经历(必填)(6)         | 3                                                              |      |
| 2.工作经历(必填)(9)         | ◎ 持只说明                                                         |      |
| 3.继续教育(培训)情况(3)       | <ul> <li>2 項 与 成 时     </li> <li>1、扫描件以PDF文件格式附件上传。</li> </ul> |      |
| 4.学术技术兼职情况(1)         |                                                                |      |
| 5.获奖情况(2)             | 全部(9) 退回(2) 法审核(2) 通过(4) <b>不</b> 通过(1)                        |      |
| 6.获得荣誉称号情况(1)         |                                                                |      |
| 7.主持参与科研项目(基金)情       | 新唱编辑删除                                                         |      |
| 况 ( 4 )               | □ # 审核状态 起止时间 工作单位 职务                                          | 审核日志 |
| 8.主持参与工程技术项目情况<br>(1) | □ 1 待审核 2020-04-30~ <u>11111</u> 222<br>2020-05-12 222         | Q查看  |

| *开始时间    | *       | 结束时间(至今 | 的请选择当前日 | 7月月) |
|----------|---------|---------|---------|------|
| 输入开始时间   |         | 输入结束时间  |         | □至今  |
| *工作单位名称  |         |         |         |      |
| 输入工作单位名称 |         |         |         |      |
| *从事专业    |         |         |         |      |
| 请选择▼     | ——请选择—— | *       | ——请选择—— | •    |
| * 职务     |         |         |         |      |
| 输入职务     |         |         |         |      |
| *职务职责说明  |         |         |         |      |
| 输入即务即考问的 |         |         |         |      |

### 待审核、退回状态可再次编辑,点击保存重新提交审核。

| N I WHEN D IN D                                                                                                    |    |         | *结束时间 ( 孕  | 今的清洗择当 | (前日期) |
|----------------------------------------------------------------------------------------------------|----|---------|------------|--------|-------|
| 2015 04 02                                                                                                    |    |         | 2020.02.45 |        |       |
| 2015-04-02                                                                                                    |    |         | 2020-03-15 |        |       |
| 工作单位名称                                                                                                    |    |         |            |        |       |
| 温州医科大学干细胞研                                                                                                    | 究所 |         |            |        |       |
|                                                                                                    |    |         |            |        |       |
| 从事专业                                                                                                    |    |         |            |        |       |
| <ul><li> 小事专业 </li><li> 卫生技术 </li></ul>                                                                                                    | *  | 临床和口腔医师 | •          | 外科     | Ŧ     |
| 从事专业<br>卫生技术                                                                                                    | ¥  | 临床和口腔医师 | v          | 外科     | ¥     |
| <ul> <li>         ・ 从事专业         <ul> <li>             卫生技术         </li> </ul> </li> <li>         取务         <ul> <li>             ・</li> </ul> </li> </ul> | ¥  | 临床和口腔医师 | •          | 外科     | · •   |

#### \*工作经历填写注意:

首先按不同单位填写,如浙江大学、浙江中医药大学等;其次按校内 的各个部门填写(借调等无需),如浙江中医药大学基础医学院、浙 江中医药大学药学院等;最后按专业技术职务、行政职务不同级别填 写,如浙江中医药大学基础医学院讲师、浙江中医药大学基础医学院 副教授等。

博士后经历算工作经历,而非教育经历。 所选专业均为下拉菜单选择,请仔细填写。

职务:党政职务/专技职务类均可填写(例如党政办公室主任)。 职务职责说明:从事党政管理工作/从事教学科研工作/从事会计工作 等等。

#### 3.3.继续教育(培训)情况

| 我的业绩档案首页               | 3.4  | ≭续               | 教育(均    | <b>音训)情况</b> |              |                              |              |
|------------------------|------|------------------|---------|--------------|--------------|------------------------------|--------------|
| 1.教育经历(必填)(6)          |      | 12 - 1945<br>1   |         |              |              |                              |              |
| 2.工作经历(必填)(9)          |      | 情它               | 治用      |              |              |                              |              |
| 3.继续教育(培训)情况(3)        | 1,   | <b>夏</b> う<br>扫描 | 供以PDF文件 | 格式附件上传。      |              |                              |              |
| 4.学术技术兼职情况(1)          |      |                  |         |              |              |                              |              |
| 5.获奖情况(2)              | 全部   | R ( 3            | ) 退回(0  | ) 待审核(1)     | 通过(2) 不通过(0) |                              |              |
| 6.获得荣誉称号情况(1)          |      | br-100           |         | mirA         |              |                              |              |
| 7.主持参与科研项目(基金)情        |      | <b></b> 新增       | 为前有可    | 删陈           |              |                              |              |
| 况(4)                   |      | #                | 审核状态    | 起止时间         | 组织单位         | 培训项目                         | 审核日志         |
| 8.主持参与工程技术项目情况         |      | 1                | 待审核     | 2020-05-03~  | xx           | XXX                          | Q查看          |
|                        | 0.00 |                  |         | 2020-05-05   |              |                              |              |
| 9.论文(3)                |      | 0                |         | 2015-12-02~  |              |                              | o <b>*</b> = |
| 10.著(译)作(教材)(1)        |      | 2                | 迎辺      | 2015-12-03   | <u> </u>     | 示完中企业员上培育和践行<br>社会主义核心价值观的实践 | Q 亘有         |
| 11.专利 ( 著作权 ) 情况 ( 3 ) |      |                  |         |              |              | 探索                           |              |

| *开始时间    | *结束时间(至今) | 的请选择当前日期) |
|----------|-----------|-----------|
| 输入开始时间   | 输入结束时间    | □至今       |
| '培训项目名称  |           |           |
| 输入培训项目名称 |           |           |
| *组织单位名称  |           |           |
| 输入组织单位名称 |           |           |
| * 学习情况   |           |           |
| 输入学习情况   |           |           |
|          |           |           |
|          |           |           |
|          |           | 关闭        |

新增继续教育(培训)情况

待审核、退回状态可再次编辑,点击保存重新提交审核。

编辑继续教育(培训)情况

| *开始时间      | *结束时间(至今的演 | 选择当前日期) |
|------------|------------|---------|
| 2020-05-03 | 2020-05-05 | □至今     |
| * 培训项目名称   |            |         |
|            |            |         |
| *组织单位名称    |            |         |
|            |            |         |
| 学习情况       |            |         |
|            |            |         |

\*继续教育(培训)情况注意:

含各种培训进修、访学(访问)、实践锻炼等业绩,此处填写最重要经历。 学习情况请填写学习的内容,不是填合格、通过之类。 业绩库填写时,每年一条记录;佐证材料可以为结业证书等。 继续教育包括在职期间学历学位的提升证明。

#### 3.4. 学术技术兼职情况

| 我的业绩档案首页              | 4.学术技术兼图                                                                                                    | <b>识情况</b>                |                            |      |      |
|-----------------------|----------------------------------------------------------------------------------------------------|---------------------------|----------------------------|------|------|
| 1.教育经历(必填)(6)         | -                                                                                                    |                           |                            |      |      |
| 2.工作经历(必填)(9)         | 4 持己说明                                                                                                    |                           |                            |      |      |
| 3.继续教育(培训)情况(3)       | <ul> <li></li> <li></li> <li>&lt;</li></ul> | -格式附件上传。                  |                            |      |      |
| 4.学术技术兼职情况(1)         |                                                                                                    |                           |                            |      |      |
| 5.获奖情况(2)             | <b>今</b> 部(1) 退回((                                                                                                    | ))                        | <b>通过(1) 太通过(0)</b>        |      |      |
| 6.获得荣誉称号情况(1)         |                                                                                                    | () 19中秋(V)                |                            |      |      |
| 7.主持参与科研项目(基金)情       | 新增编辑                                                                                                    | 删除                        |                            |      |      |
| 况 ( 4 )               | □ # 审核状态                                                                                                    | 起止时间                      | 单位或组织名称                    | 所任职务 | 审核日志 |
| 8.主持参与工程技术项目情况<br>(1) | 🗌 1 通过                                                                                                    | 2020-03-01~<br>2020-03-16 | 国家自然科学基金委员会重<br>大仪器研制专项专家组 | 组长   | Q查看  |
| 9论文(3)                |                                                                                                    |                           |                            |      |      |

20

| 新增学术技术兼职情况     |                             | × |
|----------------|-----------------------------|---|
| *开始时间          | *结束时间(至今的请选择当前日期)<br>输入结束时间 | Î |
| *单位或组织名称       |                             |   |
| 输入单位或组织名称      |                             |   |
| *所任职务          |                             |   |
| 输入所任职务         |                             |   |
| *工作职责          |                             |   |
| 输入工作职责         |                             |   |
| 备注             |                             |   |
|                | 关闭提交                        |   |
| 待审核、退回状态可再次编辑, | 点击保存重新提交审核。                 |   |
| 编辑学术技术兼职情况     |                             | × |
|                |                             | - |
| *开始时间          | *结束时间(至今的请选择当前日期)           |   |
| 0000 05 04     | 2000.05.00                  |   |

| 开始时间                                    | "          |     |
|-----------------------------------------|------------|-----|
| 2020-05-04                              | 2020-05-22 | ☑至今 |
| *单位或组织名称                                |            |     |
| 国家自然科学基金委员会重大仪器研制专项                     | 专家组        |     |
| * 所任职务                                  |            |     |
| 成员                                      |            |     |
| *工作职责                                   |            |     |
| 2 A A A A A A A A A A A A A A A A A A A |            |     |

#### \*学术技术兼职情况注意:

学术组织请填写全称。工作职责请填写具体承担的工作职责,不是填写 主任委员、副主任委员(此为工作职务)。

#### 请上传兼职证书等佐证材料。

# 3.5.获奖情况

| 款奖情况(2)                 | 全部 | R(2     | ) 退回(1  | )                                     | 通过(1) 不通过(0)                            |                       |      |
|-------------------------|----|---------|---------|---------------------------------------|-----------------------------------------|-----------------------|------|
| .获得荣誉称号情况               |    | P ( -   |         | ) IJ#IX(*)                            |                                         |                       |      |
| 〔主持参与科研项目(基金)情<br>记(2)  |    | 新增<br># | 编辑 审核状态 | 一一一一一一一一一一一一一一一一一一一一一一一一一一一一一一一一一一一一一 | 获奖项目名称                                  | 获奖名称                  | 审核日志 |
| .主持参与工程技术项目情况<br>(1)    |    | 1       | 通过      | 2011-04-08                            | Patient-derived iPS cells<br>model RP ★ | 其他                    | Q 查看 |
| 论文(3)<br>0.著(译)作(教材)(1) |    | 2       | 退回      | 2014-07-04                            | <u>科学中国人年度科学人物</u><br><u>(杰青)</u>       | 国家哲学社会科学基金项目<br>优秀成果奖 | Q 查看 |

| 输入获奖项目名称 |         |    |
|----------|---------|----|
| 奖励级别     |         |    |
| ——请选择——  |         | v  |
| 获奖名称     |         |    |
| ——请选择——  |         | Ŧ  |
| 获奖等级     |         |    |
| ——请选择——  |         | ٣  |
| 获奖时间     | *是否主要奖项 |    |
|          | ****    | 抽去 |

| 编辑获奖情况            | ×     |
|-------------------|-------|
| *获奖项目名称           |       |
| 科学中国人年度科学人物(杰青)   |       |
| * 奖励级别<br>国家级     | •     |
| *获奖名称             |       |
| 国家哲学社会科学基金项目优秀成果奖 | *     |
| * 获奖等级            |       |
| 二等奖               | · · · |
|                   | 关闭保存  |

© 浙江省人力资源和社会保障厅

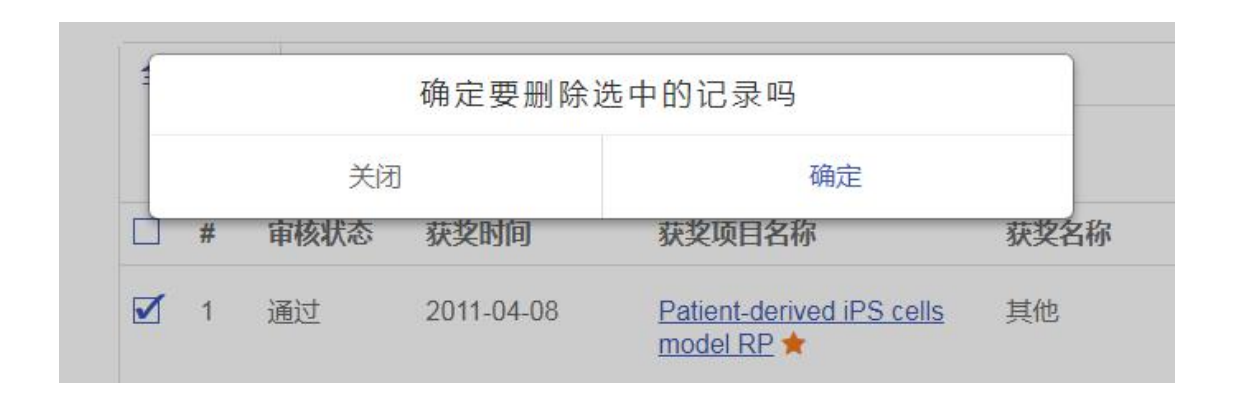

#### \*获奖情况注意:

获奖包括教学科研成果获奖、育人成果获奖及各类比赛竞赛获奖(不 含指导学生获奖)。

因教师基本竞赛等不需要提交作品,故请在获奖项目名称中重复填写 下获奖情况即可。

获奖项目名称为参与评奖的项目名称(作品名称)。获奖名称如果选择"其他",请在"其他获奖名称"中写明全称(如浙江中医药大学xx奖、浙江中医药大学xx学院xx奖)。

#### 佐证材料:应该包含获奖证书扫描件等。

3.6.获得荣誉称号情况

| 2.工作经历(必填)(9)<br>3.继续教育(培训)情况(3)<br>4.学术技术兼职情况(1) | <mark>⊘填写</mark><br>1、扫描 | <b>说明</b><br>件以PDF文件 | 格式附件上传。    |       |                   |        |      |
|---------------------------------------------------|--------------------------|----------------------|------------|-------|-------------------|--------|------|
| 5.获奖情况(2)                                         | 全部(1                     | 退回(0                 | ) 待审核(0)   | 通过(1) | <b> 不</b> 涌 讨 (0) |        |      |
| 6.获得荣誉称号情况(1)                                     | ar las                   |                      |            |       |                   |        |      |
| 7.主持参与科研项目(基金)情                                   | 新增                       | 細相                   | 加味         |       |                   |        |      |
| 况(4)                                              | #                        | 审核状态                 | 授予时间       | 授予单位  |                   | 荣誉称号名称 | 审核日志 |
| 8.主持参与工程技术项目情况<br>(1)                             | 1                        | 通过                   | 2020-04-14 | 浙江大学  |                   | 学术一等奖  | Q查看  |

| 新増获得荣誉称号情况<br>————————————————————       |    |            |
|------------------------------------------|----|------------|
| *荣誉称号名称                                  |    |            |
| 输入荣誉称号名称                                 |    |            |
| *授予单位                                    |    |            |
| 输入授予单位                                   |    |            |
| * 级别                                     |    | *授予时间      |
| 请选择                                      | ۳  | 输入开始时间     |
| 选择又件                                     |    | 关闭 提交      |
|                                          |    |            |
| 待审核、退回状态可再次编辑,,                          | 点i | 击保存重新提交审核。 |
| 待审核、退回状态可再次编辑,,<br><sub>扁辑获得荣誉称号情况</sub> | 点; | 击保存重新提交审核。 |

| 授予单位                                    |              |
|-----------------------------------------|--------------|
| 浙江大学                                    |              |
| 级别                                      | *授予时间        |
| 省部级                                     | v 2020-05-22 |
| 佐证材料( <i>日分许上传小于</i> 20MB <i>的</i> PDF文 | (生)          |
|                                         |              |
|                                         |              |

#### \*获得荣誉情况注意:

佐证材料需要有相关证书如表彰文件(带公章)扫描件。

学校仅认定政府部门颁发的荣誉,对于非政府部门的荣誉级别统一 确定为其他,校级及以下荣誉级别也确定为其他。

省部级荣誉为国家部委或省委省政府等颁发的荣誉。如教育厅颁发的荣誉为厅局级荣誉,而非省部级荣誉。

人才项目不属于荣誉情况,比赛获奖也不属于荣誉情况。

© 浙江省人力资源和社会保障厅

# 3.7. 主持参与科研项目(基金)情况

| 5.获奖情况(2)<br>6.获得荣誉称号情况(1)                    | 全部 | ß ( 2 ) | 退回(1 | ) 待审核(0)                  | 通过(1) 不通过(0)           |                                    |
|-----------------------------------------------|----|---------|------|---------------------------|------------------------|------------------------------------|
| 7.主持参与科研项目 ( 基金 ) 情<br>况 ( 2 )                |    | 新增<br># | 编辑   | 删除起止时间                    | 来源 ( 委托单位 )            | 项目(基金)名称                           |
| 8.主持参与工程技术项目情况<br>(1)                         |    | 1       | 通过   | 2016-01-01~<br>2020-03-15 | 国家自然科学基金优秀青年<br>科学基金 ★ | 遗传性视网膜变性疾病                         |
| 9.论又(3)<br>10.著(译)作(教材)(1)<br>11.专利(著作权)情况(2) |    | 2       | 退回   | 2012-01-01~<br>2014-01-01 | 科技厅钱江人才计划图             | 基于诱导多能干细胞分化的<br>人视网膜色素上皮细胞功能<br>研究 |

| 开始时间          |   | *结束时间( <u>至今的请选</u> | 5择当前日期) |
|---------------|---|---------------------|---------|
| 输入开始时间        |   | 输入结束时间              | □至今     |
| '项目 ( 基金 ) 名称 |   |                     |         |
| 输入项目(基金)名称    |   |                     |         |
| * 来源 ( 委托单位 ) |   |                     |         |
| 输入来源 (委托单位)   |   |                     |         |
| *项目类型         |   | *级别                 |         |
| ——请选择——       | • | ——请选择——             | ×       |
|               |   |                     |         |

待审核、退回状态可再次编辑,点击保存重新提交审核。

| 编辑主持参与科研项目(基金)情况     |                                   |
|----------------------|-----------------------------------|
| * 开始时间<br>2021-01-03 | * 結束时间 (至今的清选择当前日期)<br>2021-05-03 |
| *项目(基金)名称            |                                   |
| 输入项目(基金)名称           |                                   |
| * 来源 (委托单位)          |                                   |
| 输入来源 (委托单位)          |                                   |
| *项目类型                | * 级别                              |
| 横向项目                 | 国家级 ~                             |
| * 金额 <i>(单位:万元)</i>  |                                   |
| 输入金额                 |                                   |
| *参与人数                | * 排名                              |
| 输入参与人数               | 输入排名                              |
| * 主要任务               |                                   |
| 输入主要任务               |                                   |
|                      | 保存关闭                              |

\*主持参与科研注意:

项目(基金)名称:如基于XXX的研究。 如果是校级项目,也请注明全称,如浙江中医药大学科研项目。

来源(委托单位):国家自然科学基金面上项目/浙江省自然科学基金(对 应科研系统中的项目分类)。

开始时间:是指项目立项时间,不是研究的开始时间。 结束时间:在研项目填计划结项时间,已结项项目填实际结项时间。

横向项目:经费请填写截止到6月30日的实际到账经费;级别填"其他"。

3.8. 主持参与工程技术项目情况(Q限工程技术人员填写,且与 科研项目合计不超过5项。)

| 我的业绩档案首页              | 8.主持                                     | 参与工程              | a<br>技术项目情                | 况                     |      |      |
|-----------------------|------------------------------------------|-------------------|---------------------------|-----------------------|------|------|
| 1.教育经历(必填)(6)         |                                          |                   |                           | 1.270002              |      |      |
| 2.工作经历(必填)(9)         | 。 持足的                                    | 4 08              |                           |                       |      |      |
| 3.继续教育(培训)情况(3)       | <ul> <li>2 項与り</li> <li>1、扫描(</li> </ul> | ng ng<br>非以PDF文件相 | 格式附件上传。                   |                       |      |      |
| 4.学术技术兼职情况(1)         |                                          |                   |                           |                       |      |      |
| 5.获奖情况(2)             | 全部(1)                                    | 退回(0)             | ) 待审核(0)                  | 通过(1) 不通过(0)          |      |      |
| 6.获得荣誉称号情况(1)         | And the                                  |                   |                           |                       |      |      |
| 7.主持参与科研项目(基金)情       | 新增                                       | 编辑                | 删除                        |                       |      |      |
| 况 ( 4 )               | #                                        | 审核状态              | 起止时间                      | 项目名称                  | 项目类别 | 审核日志 |
| 8.主持参与工程技术项目情况<br>(1) | 1                                        | 通过                | 2013-12-04~<br>2020-03-16 | RP9基因的基因修复和致病<br>机理研究 | 省部级  | Q.查看 |

|  | 参与工程技术项目 | 目情况 |
|--|----------|-----|
|--|----------|-----|

| 开始时间        | *结束时间(至今的说 | 青选择当前日期) |
|-------------|------------|----------|
| 输入开始时间      | 输入结束时间     | □至今      |
| 项目名称        |            |          |
| 输入项目名称      |            |          |
| 项目类别        |            |          |
| 输入项目类别      |            |          |
| '项目金额(单位:元) |            |          |
| 输入项目金额      |            |          |
|             |            |          |

# 待审核、退回状态可再次编辑,点击保存重新提交审核。

编辑主持参与工程技术项目情况

| 开始时间                              | *结束时间(3    | 至今的请选择当前日期) |
|-----------------------------------|------------|-------------|
| 2020-04-28                        | 2020-05-22 | ☑至今         |
| 项目名称                              |            |             |
| RP9基因的基因修复和致病机理研究                 | 3          |             |
|                                   |            |             |
| 贝日奕别                              |            |             |
| 贝日交别<br>省部级                       |            |             |
| 坝日突动<br>省部级<br>项目金额 <i>(单位:元)</i> |            |             |

×

×

|       |    |      | 确定要删除选 | <sup>国</sup> 中的记录吗 | _    |
|-------|----|------|--------|--------------------|------|
| 关闭    |    |      | 确定     |                    |      |
| - HIL | 新增 | 编辑   | 删除     |                    |      |
| 1     | #  | 审核状态 | 起止时间   | 项目名称               | 项目类别 |
|       |    |      |        |                    |      |

### 3.9. 论文

输入百度学术 Scholar ID, 绑定个人百度学术

| 2.工作经历(必填)(9)<br>3.继续教育(培训)情况(3)<br>4.学术技术兼职情况(1)<br>5.获奖情况(2) |                                                                   |
|----------------------------------------------------------------|-------------------------------------------------------------------|
| 6.获得荣誉称号情况(1)                                                  |                                                                   |
| 7.主持参与科研项目(基金)情况(4)                                            | <ul> <li>○ 导出我的百度学术论文</li> <li>○ 下载空楼板</li> <li>○ 导入论文</li> </ul> |
| 8.主持参与工程技术项目情况<br>(1)                                          | 全部(3) 退回(0) 待审核(3) 通过(0) 不通过(0)                                   |
| 9.论文(3)                                                        | 新增 编辑 删除                                                          |
| 10.著(译)作(教材)(1)                                                | □ # 审核状态 发表年份 论文题目 刊物名称 审核日志                                      |
|                                                                |                                                                   |

百度学术绑定成功后,点击【导出我的百度学术论文】并完善信息,再点击

# 【导入论文】

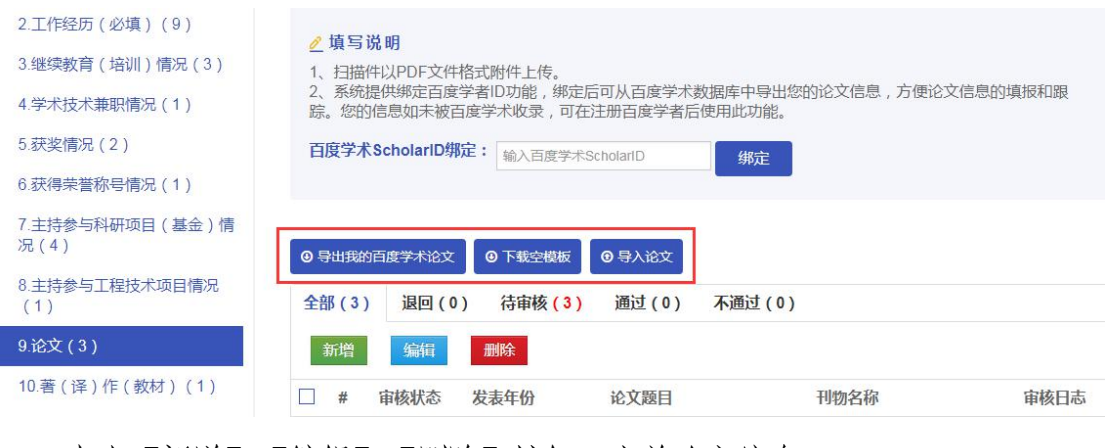

点击【新增】【编辑】【删除】按钮,完善论文信息

| S-avia-se Edu = Hava ( - )   |           |                |                                      |                       |                       |
|------------------------------|-----------|----------------|--------------------------------------|-----------------------|-----------------------|
| 7.主持参与科研项目(基金)情<br>况(2)      | ● 导出我的百度学 | 洋术论文 🙂 下轅      | 空模板                                  |                       |                       |
| 8.主持参与工程技术项目情况<br>(1)        | 全部(3) ;   | <b>凤(1)</b> 待铺 | 6核(0) 通过(2)                          | 不通过 (0)               |                       |
| 9.论文(3)                      | 新增        | 编辑  删除         | 1                                    |                       |                       |
| 10.著(译)作(教材)(1)              | □ # 审核    | 就态 发表年(        | 分 论文题目                               | 3                     | 刊物名称                  |
| 11.专利 ( 著作权 ) 情况 ( 2 )       | □ 1 诵讨    | 2014年          | SLC7A14 lii                          | nked to               | Nature Communications |
| 12.主持 ( 参与 ) 制定标准情况<br>( 1 ) |           |                | <u>autosomal r</u><br>retinitis pign | ecessive<br>nentosa ★ |                       |
| 新增论文                         |           |                |                                      |                       | ×                     |
| *论文题目                        |           |                |                                      |                       | Â                     |
| 输入论文题目                       |           |                |                                      |                       |                       |
| * 刊物名称(未发表请填写无)              |           |                |                                      |                       |                       |
| 输入刊物名称                       |           |                |                                      |                       |                       |
| *论文类别                        |           | *发             | 表时间                                  |                       |                       |
| 请选择                          |           | <b>~</b> 输     | 入发表时间                                |                       | 未发表                   |
|                              |           | *是             | 否代表论文                                |                       |                       |
|                              |           | 2              | i                                    |                       | ~                     |
| ▪ 是否通讯作者(通讯作者不设排名            | )         | * 排            | 名                                    |                       |                       |
| 否                            |           | <b>~</b> 输     | 入排名                                  |                       |                       |
|                              |           | * 🕸            | 与人数                                  |                       |                       |
|                              |           | 输              | 入参与人数                                |                       |                       |
| 索引情况                         |           | 影              | 响因子( <i>请填写数字,没</i> 行                | <i>有遺填0)</i>          | -                     |
|                              |           |                |                                      | 保存                    | 关闭                    |

### 待审核、退回状态可再次编辑,点击保存重新提交审核。

|                                                |          |            |       | - |
|------------------------------------------------|----------|------------|-------|---|
| "论文题目                                          |          |            |       |   |
| SLC7A14 linked to autosomal recessive retinite | s pigmer | ntosa      |       |   |
| * 刊物名称                                         |          |            |       |   |
| Nature Communications                          |          |            |       |   |
| "论文类别                                          |          | *发表时间      |       |   |
| 國际期刊                                           | ۲        | 2023-00-02 | □ 未发表 |   |
| 是否代表论文                                         |          | "是否通讯作者    |       |   |
|                                                | ٠        | -          |       |   |

© 浙江省人力资源和社会保障厅

\*论文填写注意:

论文必须是任现职以来在合法刊物正式发表的刊物, online等的论文 不能用于申报。

请在摘要里填写论文级别。中文期刊请注明卓越期刊、统计源期刊或 其他期刊。SCI、SSCI等论文请注明分区,是否TOP期刊以及影响因子 。

特别注意:业绩库填写时,论文复制比填写0%,后根据查重结果进行 修改。

SCI、SSCI等论文需要提供检索证明(出版时间、影响因子、分区、 是否TOP期刊等信息以检索报告为准)。

SCI、SSCI等论文的出版时间为publish时间,非online时间。

### 3.10. 著(译)作(教材)

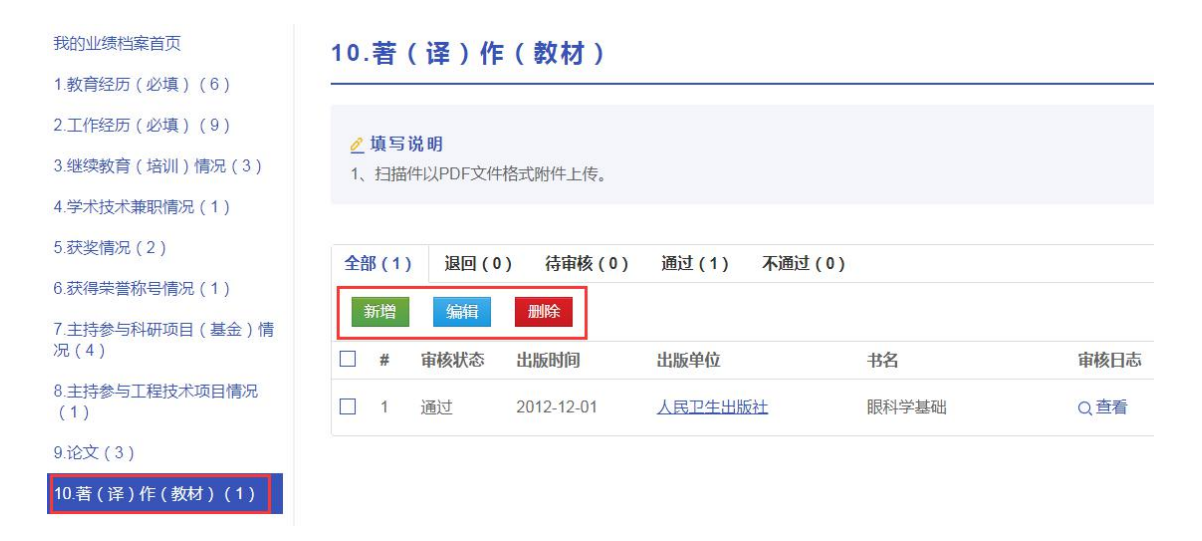

待审核、退回状态可再次编辑,点击保存重新提交审核。

编辑著(译)作(教材)

| *书名               |        |    |
|-------------------|--------|----|
| 眼科学基础             |        |    |
| * 出版单位            |        |    |
| 人民卫生出版社           |        |    |
| *出版时间             | *出版物类型 |    |
| 2020-05-19        | 著作     | •  |
| * ISBN            |        |    |
| 978-7-117-15418-5 |        |    |
|                   |        |    |
|                   | 关闭     | 保存 |

\*著(译)作(教材)填写注意:

著作等均需任现职以来在合法出版社正式出版刊物。名称均填写全称。作 者请填写申报人员姓名,并在姓名后面标注角色类型如"(主编、副主编 、编委)"等。作者排名按自然顺序填写。

ISBN:填写格式 "XX-XX-XXXX-XXXX "

3.11. 专利(著作权)情况

| 我的业绩档案首页              | 11. | 专利   | 」(著作         | 权)情况       |                           |                                   |      |
|-----------------------|-----|------|--------------|------------|---------------------------|-----------------------------------|------|
| 1.教育经历(必填)(6)         |     |      |              |            |                           |                                   |      |
| 2.工作经历(必填)(9)         | 0   | 情它;  | 2 AB         |            |                           |                                   |      |
| 3.继续教育(培训)情况(3)       | 1,  | 夏三日  | 化<br>中以PDF文件 | 洛式附件上传。    |                           |                                   |      |
| 4.学术技术兼职情况(1)         |     |      |              |            |                           |                                   |      |
| 5.获奖情况(2)             | 全部  | 3(3) | 退回(0         | ) 待审核(0)   | 通过(3) 不通过(0)              |                                   |      |
| 6.获得荣誉称号情况(1)         |     | ~186 |              |            |                           |                                   |      |
| 7.主持参与科研项目(基金)情       | 3   | 加增   | 编辑           | 删除         |                           |                                   |      |
| 元(4)                  |     | #    | 审核状态         | 批准时间       | 专利 (著作权)名称                | 发明(设计)人                           | 审核日志 |
| 8.主持参与工程技术项目情况<br>(1) |     | 1    | 通过           | 2018-10-12 | 利用自体免疫细胞制备视网膜色素上皮细胞薄片的方法。 | 刘明录 郭爱萍 韩国英 金海<br>锋 刘玉 强邦明 冯建海 张传 | Q 查看 |
| 9.论文(3)               |     |      |              |            |                           | 助乌                                |      |
| 10.著(译)作(教材)(1)       |     | 2    | 通过           | 2015-08-19 | 一种含多官能度含氟硅氧烷              | 李建 裴金东 刘国清 周强 王                   | Q.查看 |
| 11.专利(著作权)情况(3)       |     |      |              |            | 树脂的组合物及其制备方法              | 树华                                |      |

© 浙江省人力资源和社会保障厅

×

| 输入专利号(著作权号)       | 获取专利信息                           |
|-------------------|----------------------------------|
| 专利名称 (著作权名称)      |                                  |
| 输入专利名称(著作权名称)     |                                  |
| 类别                | *批准时间                            |
| ──请选择──           | 输入批准时间                           |
| 排名                | *参与人数 <i>(单位:<mark>人</mark>)</i> |
| 输入排名              | 输入参与人数                           |
| 是否授权              | *是否投产                            |
|                   | 关闭提交                             |
| 待审核, 退回状态可再次编辑, 占 | 未保存重新提交审核                        |

| CN201810474706.X         | 获取专利信息                  |
|--------------------------|-------------------------|
| 专利名称 (著作权名称)             |                         |
| 利用自体免疫细胞制备视网膜色素上皮细胞薄片的方法 |                         |
| * 类别                     | *批准时间                   |
| 发明专利                     | 2018-10-12              |
| 排名                       | *参与人数( <del>单位:人)</del> |
| 1                        | 8                       |

#### \*专利(著作权)填写注意:

# 佐证材料需要提供证书扫描件,申请人和发明(设计)人按顺序填 写全部人员,和专利证书一致。

### 3.12. 主持(参与)制定标准情况

| 2.工作经历(必填)(9)<br>3.继续教育(培训)情况(3) | <mark>⊘ 填写说</mark><br>1、扫描件 | 切<br>切<br>切<br>の<br>の<br>の<br>の<br>の<br>の<br>の<br>の<br>の<br>の<br>の<br>の<br>の<br>の<br>の<br>の | 格式附件上传。    |        |                |      |
|----------------------------------|-----------------------------|---------------------------------------------------------------------------------------------|------------|--------|----------------|------|
| 4.学术技术兼职情况(1)                    |                             |                                                                                             |            |        |                |      |
| 5.获奖情况(2)                        | 全部(1)                       | 退回(0                                                                                        | ) 待审核(0)   | 通过(1)  | <b>太</b> 通过(0) |      |
| 6.获得荣誉称号情况(1)                    |                             |                                                                                             |            |        |                |      |
| 7.主持参与科研项目(基金)情<br>况(4)          | 新增<br>日 #                   | 编辑                                                                                          | 发布时间       | 标准名称   | 标准级别           | 审核日志 |
| 8.主持参与工程技术项目情况<br>(1)            | 1                           | 通过                                                                                          | 2012-12-02 | 组化学分析方 | 计法 省级地方标准      | Q 查看 |
| 9.论文(3)                          |                             |                                                                                             |            |        |                |      |
| 10.著(译)作(教材)(1)                  |                             |                                                                                             |            |        |                |      |
| 11.专利 ( 著作权 ) 情况 ( 3 )           |                             |                                                                                             |            |        |                |      |
| 12.主持 ( 参与 ) 制定标准情况<br>(1 )      |                             |                                                                                             |            |        |                |      |
| ,<br>新增主持(参与)制定标                 | 准情况                         |                                                                                             |            |        |                | ×    |

▪标准名称(工法名称) 输入标准名称 ▪标准编号(工法编号,没有请填"无") ▶ 标准级别 输入标准编号 ~ ——请选择—— \*发布时间 \* 主持或参与 输入发布时间 ——请选择—— ~ ▪标准简介 输入标准简介 \*佐证材料(只允许上传小于20MB的PDF文件) 选择文件 关闭

待审核、退回状态可再次编辑,点击保存重新提交审核。

编辑主持(参与)制定标准情况

| 由金钼股份主持<br>的审定。国家核     | 制修订的国家标准<br>7/#GB/T4325《钼     | 售GB/T4325《钼化学:<br>化学分析方法》包括: | 分析方法》,日前通过了全国有色金)<br>26个部分,适用于金属钼(粉、条、 | 屬标准化技术委员会<br>丝)、纯三氧化钼、 |  |  |  |
|------------------------|-------------------------------|------------------------------|----------------------------------------|------------------------|--|--|--|
| *标准简介                  |                               |                              |                                        |                        |  |  |  |
| 2012-12-02             |                               |                              | 参与                                     | ٠                      |  |  |  |
| 发布时间                   |                               |                              | * 主持或参与                                |                        |  |  |  |
| 「「「√住骗号(⊥」<br>GB/T4325 | NE物写(上次溯写,及有頃頃 元 )<br>BIT4325 |                              | 「你从在级别」                                |                        |  |  |  |
|                        |                               | 1+4                          | * +=\#+20 Bil                          |                        |  |  |  |

## \*主持(参与)制作标准情况注意:

佐证材料需要提供证书扫描件。

×

### 3.13. 成果被批示、采纳、运用和推广情况

| 5.获奖情况(2)                    | 全部 | B(1) | 退回(0   | ) 待审核(0)   | 通过(1) 不通过(0)         |
|------------------------------|----|------|--------|------------|----------------------|
| 6.获得荣誉称号情况(1)                |    | 新增   | 编辑     | 删除         |                      |
| 7.主持参与科研项目(基金)情<br>)         |    |      | 3001-4 |            |                      |
| //u ( 2 )                    |    | #    | 审核状态   | 立项时间       | 产品技术名称               |
| 8.主持参与工程技术项目情况<br>(1)        |    | 1    | 通过     | 2015-04-15 | 功能化视网膜色素上皮细胞移植片的制备方法 |
| 9.论文(3)                      |    |      |        |            |                      |
| 10.著 (译)作 (教材) (1)           |    |      |        |            |                      |
| 11.专利(著作权)情况(2)              |    |      |        |            |                      |
| 12.主持 ( 参与 ) 制定标准情况<br>( 1 ) |    |      |        |            |                      |
| 13.成果被批示、采纳、运用和<br>推广情况(1)   |    |      |        |            |                      |

编辑成果被批示、采纳、运用和推广情况

| *产品技术名称               |      |
|-----------------------|------|
| 功能化视网膜色素上皮细胞移植片的制备方法  |      |
| * 立项时间                |      |
| 2015-04-15            |      |
| 「所在企业名称/研发投入(元)       |      |
| 国家自然科学基金优秀青年科学基金 150万 |      |
|                       |      |
|                       |      |
|                       |      |
|                       | 关闭保存 |
|                       |      |

\*成果被批示、采纳、运用和推广情况注意:

### 佐证材料要提供证书扫描件。

×

#### 3.14. 资质证书

| 新增资质证书 |    |       |    | ×    |
|--------|----|-------|----|------|
| *获得时间  | *结 | 束时间   |    | 1    |
| 输入获得时间 | 输  | 入结束时间 |    | 长期有效 |
| *证书名称  |    |       |    |      |
| 输入证书名称 |    |       |    |      |
| *专业名称  |    |       |    |      |
| 输入专业名称 |    |       |    |      |
| *发证机构  |    |       |    |      |
| 输入发证机构 |    |       |    |      |
| *证书等级  |    |       |    |      |
|        |    |       | 关闭 | 提交   |

待审核、退回状态可再次编辑,点击保存重新提交审核。

| 编辑资质证书              |        | ×      |
|---------------------|--------|--------|
| *获得时间               | * 结束时间 | ✓ 长期有效 |
| *证书名称               | 区别行义   |        |
| 工程咨询丙级资质证书<br>*专业名称 |        |        |
| 工程咨询丙级资质证书          |        |        |
| *发证机构 国家发改委组织       |        |        |
|                     |        | 关闭保存   |

© 浙江省人力资源和社会保障厅

| 确定要删除说      | 些中的记录吗  |       |
|-------------|---------|-------|
| 关闭          | 确定      | 标     |
| ✓ 1 退回 长期有效 | 国家发改委组织 | 丁段次间闭 |

\*资质证书情况注意:

资质证书一般仅需提供岗培证书和教师资格证书。对以上两类证书不 作要求的系列无需提供。

卫技人员兼评教师系列请额外提供同级卫技职称证书和上一级卫技职称证书。

佐证材料应该提供纸质扫描复印件,若无则提供文件证明。

#### 3.15. 奖惩情况

| 5.获奖情况(2)                     | 全部 | <b>B</b> (1 | ) 退回 <mark>(</mark> 1 | ) 待审核(0)   | 通过(0) 不通过(0)                            |    |      |
|-------------------------------|----|-------------|-----------------------|------------|-----------------------------------------|----|------|
| 6.获得荣誉称号情况(2)                 |    |             | 10-10-                | minA       |                                         |    |      |
| 7.主持参与科研项目(基金)情               | 3  | 所增          | 编辑                    | 删除         |                                         |    |      |
| 况(4)                          |    | #           | 审核状态                  | 时间         | 名称                                      | 类型 | 审核日志 |
| 8.主持参与工程技术项目情况<br>(2)         |    | 1           | 退回                    | 2006-12-02 | <u>2006年度全省人口和计划生育工作目标管理达标</u><br>单位管理人 | 惩处 | Q.查看 |
| 9.论文(3)                       |    |             |                       |            |                                         |    |      |
| 10.蓍(译)作(教材)(2)               |    |             |                       |            |                                         |    |      |
| 11.专利(著作权)情况(3)               |    |             |                       |            |                                         |    |      |
| 12.主持 ( 参与 ) 制定标准情况<br>( 1 )  |    |             |                       |            |                                         |    |      |
| 13.成果被批示、采纳、运用和<br>推广情况 ( 1 ) |    |             |                       |            |                                         |    |      |
| 14.资质证书(1)                    |    |             |                       |            |                                         |    |      |
| 15.专业技术资格证书(考试)<br>(1)        |    |             |                       |            |                                         |    |      |
| 16.奖惩情况                       |    |             |                       |            |                                         |    |      |

| 新增奖惩情况                     |   |      |    | 3  |
|----------------------------|---|------|----|----|
| *名称                        |   |      |    |    |
| 输入名称                       |   |      |    |    |
| * 类型                       | * | 时间   |    |    |
| ——请选择——                    | • | 输入时间 |    |    |
| *描述                        |   |      |    |    |
| 输入描述                       |   |      |    |    |
|                            |   |      |    |    |
| * 佐证材料( <i>只允许上传PDF文件)</i> |   |      |    |    |
|                            |   |      | 关闭 | 提交 |

待审核、退回状态可再次编辑,点击保存重新提交审核

\*奖惩情况注意:

奖励和荣誉已在前面模块填写,因此此只需如实填写惩处情况。

### 3.16. 担任学生思想政治教育或任职以来指导青年教师工作的经历

| * 17.40-22                                | * ## #= 14 |
|-------------------------------------------|------------|
| "开始时间                                     | "纪米时间      |
| 清选择开始时间                                   | 请选择结束时间    |
| *所任工作名称                                   |            |
| 请输入所任工作名称                                 |            |
| ^ 班级(姓名)                                  | * 人数       |
| 请输入班级 (姓名)                                | 请输入人数      |
| * 成果或业绩                                   |            |
| 清输入成果或业绩                                  |            |
|                                           |            |
|                                           |            |
| * 佐证材料 <i>(只允许上传小于20MB的PDF文件)</i><br>选择文件 |            |
|                                           | 保存美国       |

新增担任学生思想政治教育或任职以来指导青年教师工作的经历

\*担任学生思想政治教育或任职以来指导青年教师工作的经历注意:

#### 学生工作经历需经学院和学工部确认。

指导青年教师工作需经学院和学校有关职能部门确认。

×

### 3.17. **教学工作经历情况**

| 新増教学工作情况                         |           |
|----------------------------------|-----------|
| * 年度                             | * 学期      |
| <b>请选择年度</b>                     | · 简输入学期   |
| *讲授主要课程名称                        |           |
| 青瑜入讲授主要课程名称                      |           |
| ↑授课专业(班级及学生数)                    |           |
| 请输入挖展专业 (班级及学生数)                 |           |
| *学年总课时                           | * 数学业结等级  |
| 请输入学年总课时                         | 清输入數学业绩等级 |
| ^ 木人承担内容                         |           |
| 请输入本人承担内容                        |           |
|                                  |           |
|                                  |           |
| * 佐油林料 (1)分析 と伝示20MB.05PD.E 文/年) |           |
| 选择文件                             |           |
|                                  |           |
|                                  | 保在一关闭     |

\*教学工作经历情况注意:

若申报非教师系列可以不填。

佐证材料请上传教学工作证明(附件材料"相关表格"中可下载)。 请注意:"学年总课时"请填写"学期"总课时。 教学工作情况限定10条,与教学工作证明保持一致(oa附件中可下

载)。

### 3.18. 教学改革、教学项目情况

| 曾教于林 半、教子前九朝日時加         |   |         |
|-------------------------|---|---------|
| 开始时间                    |   | * 结束时间  |
| 请沈择丌始时问                 |   | 诸沈泽结束时间 |
| 项目名称                    |   |         |
| 请输入项目名称                 |   |         |
| 项目来源和类别                 |   |         |
| 请输入项目来源和类别              |   |         |
| 金额 (万元)                 |   | *等级     |
| 诸输入金额 (万元)              |   | 请输入等级   |
| 参与人数                    |   | *排名     |
| <b>浦</b> 韬入参与人数         |   | 请输入排名   |
| 是否结题                    |   | * 成果形式  |
| 请选择                     | ~ | 请输入成果形式 |
| 佐证材料(只允许上传小于20MB的PDE文件) |   |         |
| 选择文件                    |   |         |
|                         |   |         |
|                         |   |         |

\*教学改革、教学项目情况注意:

请参照科研项目的方式,根据《学校教育教学改革项目管理办法》填写。 课程建设不应填写在教改教研项目中,应填写到参与团队业绩中。

### 3.19. 参与团队业绩情况

| 新增数与国际业绩                               |                                          | × |
|----------------------------------------|------------------------------------------|---|
| * 开始时间<br>话选择开始时间                      | ▲ 結束时间<br>请法院结束时间                        |   |
| <ul> <li>▲ 連续关別<br/>清報入业法共利</li> </ul> |                                          |   |
| 内容<br>法输入内容                            |                                          |   |
|                                        |                                          |   |
| * 本人排名                                 | * 参与人数                                   |   |
|                                        | 「「「「「」」(「」」(「」)(「」)(「」)(「」)(「」)(「」)(「」)( |   |
| 请输入本人党妇作用                              |                                          |   |
| 叠注                                     |                                          |   |
| 请输入备止                                  |                                          |   |
|                                        | <b>保存</b> 关闭                             |   |

#### \*参与团队业绩情况注意:

参与学科/专业/课程/实验室及各类基地建设的情况等业绩 类别有: 主持/参学科建设;

主持/参与专业建设; 主持/参与课程建设; 主持/参与课程建设; 主持/参与实验室建设。

# 3.20. 服务社会工作情况

| 新增服务社会工作情况      |          | ×     |
|-----------------|----------|-------|
|                 |          | -     |
| * 川姆山市内         | * 3首宋-时问 |       |
| (1)选择开始时间       | 请选择结束时间  |       |
| * 附外形式          |          |       |
| 油输入服务形式         |          |       |
| ^服务地点           |          |       |
| 偏稳入服务地点         |          |       |
|                 |          |       |
|                 |          |       |
| *   作内容及本人承担的任务 |          |       |
| 请输入工作内容及本人承担的任务 |          |       |
|                 |          |       |
|                 |          |       |
|                 |          |       |
| 11=66/30        |          |       |
| 请恼入工作成议         |          |       |
|                 |          |       |
|                 |          |       |
| 海注              |          | -     |
|                 | 保存       | 关闭    |
| 17.5%           |          | 2.010 |

#### \*服务社会工作情况注意:

请填写技术指导与服务、挂职锻炼、人员培训等情况(不与前面已填项目 重复)。

### 3.21. 指导学生参赛情况

新增指导参赛情况

| *比赛时间                     |          |
|---------------------------|----------|
| 请选择比赛时间                   |          |
|                           |          |
| * 大赉名称                    |          |
| 请输入大赛名称                   |          |
| *项目名称                     |          |
| 请输入项目名称                   |          |
|                           |          |
| *等级                       | * 竞赛成绩   |
| 请输入等级                     | 请输入竞赛成绩  |
| *比赛地点                     |          |
| 请输入比赛地点                   |          |
| 其他需要说明的情况                 |          |
| 请输入其他需要说明的情况              |          |
|                           |          |
|                           |          |
|                           |          |
| * 佐证材料(只允许上传小于20MB的PDF文件) |          |
| 选择文件                      |          |
|                           | 保存    关闭 |

\*指导学生参赛情况注意:

请填写第一指导老师的指导参赛情况(国家一等奖可放宽至第二指导老师 )。

等级按照学生竞赛文件要求填写,如国家级、省级、校级、其他。 竞赛成绩为一等奖、二等奖、三等奖等。

\*请注意:使用指导学生发表论文、获批专利、项目立项等业绩作为"其 他业绩要求"填写在本人述职(职称评审申报时填)第一段,且每一个指 导学生业绩类别限填5项。

标题:指导学生业绩

内容:1.指导学生发表论文,注明论文题目、期刊名称、发表时间、学生 信息等。2.指导学生获发明专利,注明专利名称、专利类型、授权时间、 学生信息等。3.指导学生立项项目,注明项目名称、来源和级别、立项时 间、指导老师排序等。同时提交相应纸质证明材料等。

© 浙江省人力资源和社会保障厅

### 3.22. 考核情况

| 5.获奖情况(2)                    | 全部 | ß(4)  | 退回(0     | ) 待审核(0) | 通过(4) 不通过(0)                                                                                                    |         |      |
|------------------------------|----|-------|----------|----------|----------------------------------------------------------------------------------------------------|---------|------|
| 6.获得荣誉称号情况(2)                |    | HC HM | 伯相       | an ire   |                                                                                                    |         |      |
| 7.主持参与科研项目(基金)情              | -  | W128  | -7101744 |          |                                                                                                    |         |      |
| 76(4)                        |    | #     | 审核状态     | 考核时间     | 用人单位名称                                                                                                    | 考核等次    | 审核日志 |
| 8.主持参与工程技术项目情况<br>(2)        |    | 1     | 通过       | 2020     | Statements and                                                                                                    | 优秀      | Q.查看 |
| 9.论文(3)                      |    |       |          |          |                                                                                                    |         |      |
| 10.著(译)作(教材)(2)              |    | 2     | 通过       | 2020     | A CONTRACTOR OF THE OWNER OF THE OWNER OWNER OF THE OWNER OWNER OWNER OWNER OWNER OWNER OWNER OWNER OWNER OWNER OWNE                                                                                                    | 不称职     | Q.查看 |
| 11.专利(著作权)情况(3)              | -  |       |          |          |                                                                                                    | 1.000 - |      |
| 12.主持 ( 参与 ) 制定标准情况<br>( 1 ) |    | 3     | 通过       | 2020     |                                                                                                    | 优秀      | Q.查看 |
| 13.成果被批示、采纳、运用和<br>推广情况(1)   |    | 4     | 通过       | 2020     | The statement of the statement of the st | 优秀      | Q查看  |
| 14.资质证书(1)                   |    |       |          |          |                                                                                                    |         |      |
| 15.专业技术资格证书(考试)<br>(1)       |    |       |          |          |                                                                                                    |         |      |
| 16.奖惩情况                      |    |       |          |          |                                                                                                    |         |      |
| 17.考核情况(必填)(2)               |    |       |          |          |                                                                                                    |         |      |

| 所增考核情况                              |         | 5 |
|-------------------------------------|---------|---|
| *考核年度                               | *考核等次   |   |
| 请选择考核年度                             | ——请选择—— | ۲ |
| *考核意见                               |         |   |
| 输入考核意见                              |         |   |
|                                     |         |   |
| * 佐证材料 <i>(只允许上传</i> PDF <i>文件)</i> |         |   |
| * 佐证材料 <i>(只允许上传PDF文件)</i><br>选择文件  |         |   |

| 编辑考核情况                                               | ×                     |   |
|------------------------------------------------------|-----------------------|---|
| * 考核年度                                               | * 考核等次                |   |
| 2020                                                 | 优秀                    |   |
| * 考核意见                                               |                       |   |
| 优秀<br>* 佐证材料 <i>(只允许上传小于20MB的PDF文件)</i><br>选择文件 删除文件 |                       | • |
|                                                      | 关闭保存                  |   |
| 全部(4) 退回(0) 待审核(0                                    | )) 通过(4) 不通过(0)       |   |
| 确定要删除                                                | 选中的记录吗                |   |
| C 关闭                                                 | 确定                    |   |
| ☑ 1 通过 2020                                          | 杭州博恩天成软件技术有限 优秀<br>公司 |   |

待审核、退回状态可再次编辑,点击保存重新提交审核。

\*考核情况注意:

请填写近五年考核情况(2018-2022)。唯一无需提供佐证材料的模块。 在"考核意见"中请再次填写考核等次,如"优秀"、"合格"等。 若使用聘期考核"优秀"结果的,新增一条"2021年"考核业绩,考核 意见中填写"第三轮聘期考核优秀"。

4. 职称评审申报

选择申报计划类型、申报职称系列、单位隶属关系,选择申报计划。

© 浙江省人力资源和社会保障厅

| 职称申报    | 计划        |          |            |    |                  |          |
|---------|-----------|----------|------------|----|------------------|----------|
| 申报计划类型  | 全部申报计划    | 职称评审申报证  | 十划 自主评聘申报  | 计划 |                  |          |
| 申报职称系列  | 全部职称系列    | ۰.       | ——申报职称类别—— | •  | ——申报职称名称——       | •        |
| 单位隶属关系  | 省         | ۲.       |            | ۰. | ——区县——           | ٠        |
| #       |           | 申报计划     |            |    | 申报时间             |          |
| 1 关于202 | 20年度高级建筑工 | 程申报通知    |            | Ŧ  | 开始时间:2020-04-09( | 00:00:00 |
| ——浙     | 江省建设工程技术  | 人员高级工程师理 | 只务任职资格评审委员 | 者  | 截止时间:2020-04-302 | 23:59:59 |

查看申报计划基本信息、评审计划说明、附件要求、申报对象资格、可评审专业、受理评审委员会等信息。

#### 关于2020年度高级建筑工程申报通知

浙江省建设工程技术人员高级工程师职务任职资格评审委员 发布日期:2020-04-09

1.基本信息

| 评审计划年度  | 2020年度                                               |
|---------|------------------------------------------------------|
| 评审计划名称  | 关于2020年度高级建筑工程申报通知                                   |
| 评审委员会名称 | 浙江省建设工程技术人员高级工程师职务任职资格评审委员                           |
| 联系人     | 张三(0571-89922717)                                    |
| 计划类型    | 职称评审                                                 |
| 申报时间    | 开始时间:2020-04-09 00:00:00<br>截止时间:2020-04-30 23:59:59 |

### 点击马上申报, 进入职称评审申报页面

| 8  | $\checkmark$ | 金华市建设工程技术人员工程师职务任职资格评审委员会    | 金华市住房和城乡建设局 | 郏建西 0579-82468031 |
|----|--------------|------------------------------|-------------|-------------------|
| 9  | N            | 衢州市建筑工程技术人员中级职务评审委员会         | 衢州市住房和城乡建设局 | 张惠莲 0570-3023687  |
| 10 | $\checkmark$ | 舟山市建筑水利环保工程中级专业技术职务任职资格评审委员会 | 舟山市住房和城乡建设局 | 朱芸瑶 0580-2283083  |
| 11 |              | ▼台州市建筑工程中级技术资格评审委员会          | 台州市住房和城乡建设局 | 柯万利 0576-88517812 |
| 12 | $\checkmark$ | 椒江区建筑工程初级技术资格评审委员会           | 椒江区住房和城乡建设局 | XXX 0576-88517812 |
| 13 | $\checkmark$ | 黄岩区建筑工程初级技术资格评审委员会           | 黄岩区住房和城乡建设局 | XXX 0576-88517812 |
| 14 | $\checkmark$ | 丽水市建筑工程技术人员中级专业技术资格评审委员会     | 丽水市住房和城乡建设局 | 蓝晶晶 0578-2278213  |

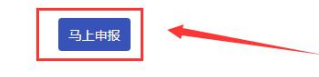

上传或修改证件照后,点击【下一步】。

| 上传证件照                                                     | 真实性保证书<br>2                                | 填写申报信息<br>3                                                                                                    | 选择相关业绩                     | 上传相关附件                | 预览确认提交<br>6           |  |
|-----------------------------------------------------------|--------------------------------------------|----------------------------------------------------------------------------------------------------|----------------------------|-----------------------|-----------------------|--|
| 注意:<br>1.此处请勿上传身份证件扫<br>2.照片格式应为JPG或JPEG<br>3.照片将用于职称电子证书 | 苗件的照片,请上传标准<br>格式,文件大于30K目/<br>,不符合以上要求将无法 | 缸件照,如1寸、2寸日<br>ト于1M,大于215*300<br>通过审核。                                                                                                    | 日底的各类证件上使用的<br>(宽"高)像素,照片宽 | 如照片。<br>3高比大于等于0.65旦小 | \ <del>丁等于</del> 0.8。 |  |
|                                                           |                                            | <ul> <li>・</li> <li>・</li></ul> | 上传证件照                      |                       |                       |  |

扫描右侧二维码,在线签署《专业技术资格申报材料真实性保证书》,然后

点击【下一步】。

| 心 > 我            | 的职称申报 > 职称                 | 申报         |            |                   |        |            |
|------------------|----------------------------|------------|------------|-------------------|--------|------------|
|                  | 上传证件照                      | 真实性保证书     | 填写申报信息     | 选择相关业绩            | 上传相关附件 | 预览确认提交     |
| -                | -1                         | 2          | 3          | 4                 | 5      | 6          |
| 本人對              | 《重承诺:                      |            |            |                   | In exe | सः         |
| <b>キ</b> へれ<br>所 | <b>戸里舟</b> 泊・<br>「提供各种表格、相 | 关证书、业绩成果、论 | 文等材料真实可靠,并 | 如实填报任职以来所         | 「実施    |            |
| 有奖惩              | 「情况。如有任何不                  | 实,愿按专业技术资格 | 评审的有关规定接受处 | 理。                |        |            |
| 如<br>由根材         | n同意作出以上承诺<br>相直实性保证书》      | ,请用微信等手机应用 | 扫描右侧二维码,在线 | <b>签署《</b> 专业技术资格 |        |            |
| -T-JACIC         |                            | •          |            |                   |        | CH 10 CH 1 |
| -                |                            |            |            |                   |        |            |
|                  |                            |            |            |                   | l∎if£¥ | 223/R      |

预览专业技术资格申报材料真实性保证书,签署成功后点击【下一步】。

# 专业技术职务任职资格评审材料真实性保证书

本人申报"(测试)2020年度评审计划(计划编号:2020-00044)"专 业技术职务任职资格,所提供的各类证明材料真实可靠,并如实填报各类 表格及任职以来所有奖惩情况。如有任何不实,愿按专业技术职务任职资 格评审的有关规定接受处理。

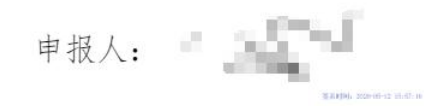

| 填写个人申         | 报信息,选择         | 受理评审  | 委员会,,  | 点击【〕   | 下一步】。    |     |
|---------------|----------------|-------|--------|--------|----------|-----|
| 上传证件照         | 真实性保证书 填       | 写申报信息 | 选择相关业绩 | 上传相关   | 附件 预览确认  | 人提交 |
|               |                |       |        |        |          |     |
| 注意:以下附件只允许上传小 | 于20MB的PDF文件。   |       |        |        |          |     |
| 评审计划名称        | (测试)2020年度评审计划 |       |        |        |          |     |
| 档案所在地         |                |       |        |        |          |     |
| * 申报职称系列      | 工程技术           | Ŧ     | *      | 申报专业类别 | 建筑工程技术人员 | Ŧ   |
| * 申报职称名称      | 正高级工程师         | v     |        | *现从事专业 | 城乡规划     | T   |
| *专业工作年限       | 3 年            |       |        |        |          |     |
|               |                |       |        |        |          |     |
| *姓名           |                |       |        | * 性别   | 女        |     |
| 曾用名           |                |       |        |        |          |     |
| *证件类型         | 身份证            |       |        | *证件号码  |          |     |
| * 出生日期        | 1977-06-01     |       |        | *民族    | 汉族       | ×   |
| *出生地          | 浙江省            | ▼ 杭州市 |        | ▼ 上城   | X        | •   |

| *统一社会信用代码 | 913301087853195045 |       |           |                   |
|-----------|--------------------|-------|-----------|-------------------|
| *现工作单位名称  | 杭州博恩天成软件技术有限公司     |       | 请输入工作单位全  | 称                 |
| *单位地址     | 杭州市文三路199号         |       |           |                   |
| *单位隶属关系   | 浙江省内单位             | ▼ 杭州市 | ▼ 杭/      | 州高新技术产业开发区 ( 滨江 ) |
| *上级主管部门   | 无                  |       | 若没有,填"无"。 |                   |
| *工作部门     | 开发部                |       | 行政职务      |                   |
| *工作岗位     | 技术人员               |       | *参加工作时间   | 2019-10-03        |

#### \*受理评审委员会

| #  | 委员会名称                            | 组建单位             | 联系方式              |
|----|----------------------------------|------------------|-------------------|
| 1  | ▼浙江省建设工程技术人员高级工程师职务任职资格评审委员(不受理) | 浙江省住房和城乡建设厅      | 张三 0571-89922717  |
| 2  | 浙江省人才市场工程技术人员中级任职职务资格评审委员会       | 浙江人才市场           | 缪伟静 0571-88399933 |
| 3  | 浙江省建筑设计研究院建筑工程专业中级专业技术资格评审委员会    | 浙江省建筑设计研究院       | 李巍 0571-85050015  |
| 4  | 浙江省城乡规划设计研究院建筑工程专业中级专业技术资格评审委员会  | 浙江省城乡规划设计研究<br>院 | 邱志烽 0571-85117326 |
| 5  | 温州市工程技术人员职务第二评审委员会               | 温州市住房和城乡建设局      | 彭晓和 0577-8987082  |
| 6  | 嘉兴市建筑工程技术人员中级职务评审委员会             | 嘉兴市住房和城乡建房局      | 杜小平 0573-83599557 |
| 7  | 绍兴市市直建设工程中级专业技术职务任职资格评审委员会       | 绍兴市住房和城乡建设局      | 韩雪丹 0575-85140374 |
| 8  | 金华市建设工程技术人员工程师职务任职资格评审委员会        | 金华市住房和城乡建设局      | 郏建西 0579-82468031 |
| 9  | 衢州市建筑工程技术人员中级职务评审委员会             | 衢州市住房和城乡建设局      | 张惠莲 0570-3023687  |
| 10 | 舟山市建筑水利环保工程中级专业技术职务任职资格评审委员会     | 舟山市住房和城乡建设局      | 朱芸瑶 0580-2283083  |
| 11 | ▼台州市建筑工程中级技术资格评审委员会              | 台州市住房和城乡建设局      | 柯万利 0576-88517812 |
| 12 | 椒江区建筑工程初级技术资格评审委员会               | 椒江区住房和城乡建设局      | XXX 0576-88517812 |
| 13 | 黄岩区建筑工程初级技术资格评审委员会               | 黄岩区住房和城乡建设局      | XXX 0576-88517812 |
| 14 | 丽水市建筑工程技术人员中级专业技术资格评审委员会         | 丽水市住房和城乡建设局      | 蓝晶晶 0578-2278213  |

上-步 下-步

# 此处页面可以选择相关业绩

| 1.       | 1       | 2        | 3   | 4     |                     | 6         |      |  |
|----------|---------|----------|-----|-------|---------------------|-----------|------|--|
| 1.教育     | 经历      |          |     |       |                     |           |      |  |
| 提取       | 忽略      |          |     |       |                     |           |      |  |
| #        | 日期      | 学校名称/学位授 | 予单位 | 学历/学位 | 所学专业                | 佐证材料      |      |  |
|          |         |          |     | 无数据   |                     |           |      |  |
| 2 T //   | 经国      |          |     |       |                     |           |      |  |
| 2.11     | -== //J |          |     |       |                     |           |      |  |
| 提取       | 忽略      |          |     |       |                     |           |      |  |
| #        | 起止时间    | 工作单位     | 职务  |       | 是否援藏援疆援青<br>援外东西部扶贫 | 是否博士后工作经历 | 佐证材料 |  |
|          |         |          |     | 无数据   |                     |           |      |  |
|          |         |          |     |       |                     |           |      |  |
| · /////- | 物合 (拉训  | い情況      |     |       |                     |           |      |  |

### 选择相关业绩,点击提取即可将选中业绩加入申报记录中

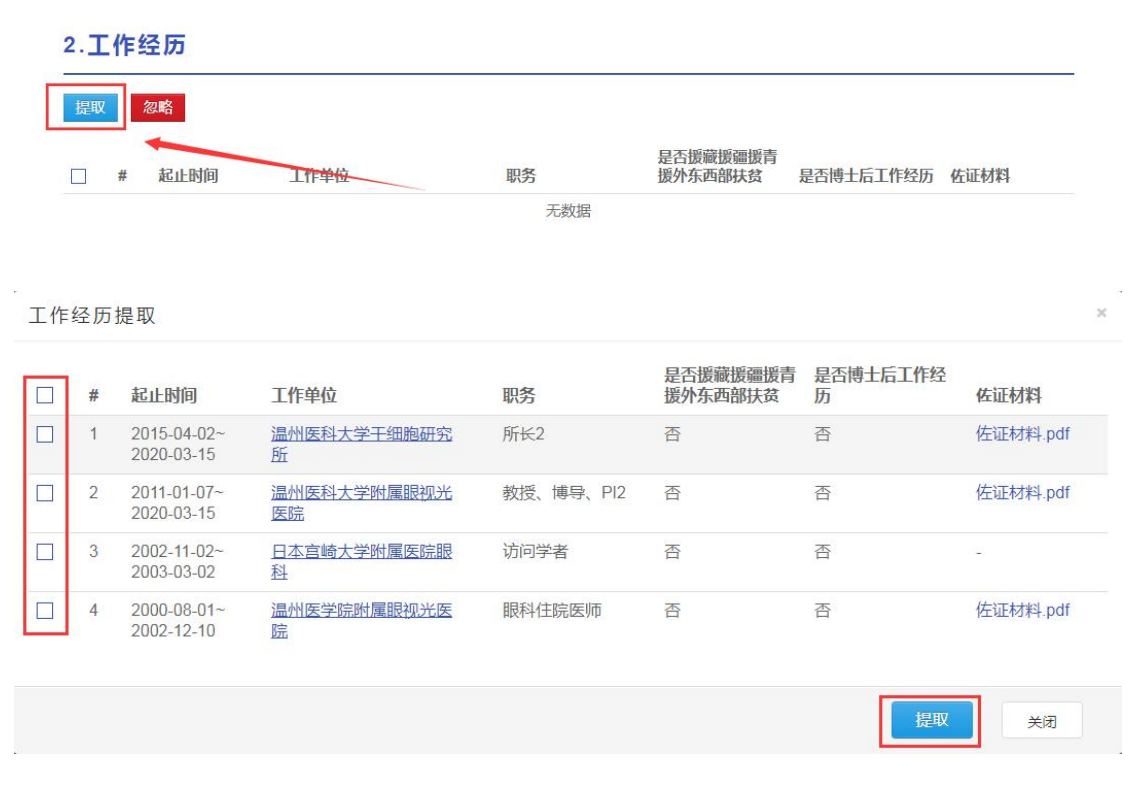

选择相关业绩,点击忽略即可将选中业绩去除

© 浙江省人力资源和社会保障厅

| 2.] | [作: | 经历                        |               |           |                     |           |          |
|-----|-----|---------------------------|---------------|-----------|---------------------|-----------|----------|
| 提取  | 2   | 忽略                        |               |           |                     |           |          |
|     | #   | 起止时间                      | 工作单位          | 职务        | 是否援藏援疆援青<br>援外东西部扶贫 | 是否博士后工作经历 | 佐证材料     |
|     | 1   | 2015-04-02~<br>2020-03-15 | 温州医科大学干细胞研究所  | 所长2       | 否                   | 否         | 佐证材料.pdf |
|     | 2   | 2011-01-07~<br>2020-03-15 | 温州医科大学附属眼视光医院 | 教授、博导、Pl2 | 否                   | 否         | 佐证材料.pdf |
|     | 3   | 2002-11-02~<br>2003-03-02 | 日本宫崎大学附属医院眼科  | 访问学者      | 否                   | 否         | -        |

# 选择完毕后点击【下一步】

16.考核情况

| -      |           |             |                      |                 |
|--------|-----------|-------------|----------------------|-----------------|
| 提取     | 1         | 忽略          |                      |                 |
|        | #         | 考核年度        | 用人单位名称               | 考核等次            |
|        | 1         | 2020年       | 杭州博恩天成软件技术有限公司       | 优秀              |
|        | 2         | 2020年       | 杭州博恩天成软件技术有限公司       | 优秀              |
|        |           |             | 上一步下一步               |                 |
|        |           |             |                      |                 |
|        | 上位        | 专相关附供       | 卡后点击【下一步】            |                 |
|        | -         | 上传证件照       | 真实性保证书 填写申报信息 选择相关业绩 | 责 上传相关附件 预览确认提交 |
|        |           | 1           | 2 3 4                | 6               |
| last v | 123       |             |                      |                 |
| 注意     | 1:以1      | F附件只允许上传PD  | F文件。                 |                 |
| 外省神    | 土保缴<br>祥例 | 纳证明<br>选择文件 |                      |                 |
| 事业     | 单位岗位      | 位信息表        |                      |                 |
| 下载     | 祥例        | 选择文件        |                      |                 |
|        |           |             | 上一步                  | -               |

检查申报信息是否有误,若无误则点击提交。

| 上传证件照 | 真实性保证书 | 填写申报信息 | 选择相关业绩 | 上传相关附件 | 预览确认提交 |
|-------|--------|--------|--------|--------|--------|
|       | 2      |        |        |        | 6      |

1.基本信息

| 档案所在地    |               |        |       |            |            |         |
|----------|---------------|--------|-------|------------|------------|---------|
| 申报职称名称   | 工程技术-建筑工程技术   | 大员-高级工 | 程师 (副 | 高级)        |            |         |
| 现从事专业    | 力学-基础力学       |        |       |            |            |         |
| 专业工作年限   | 5年            |        |       |            |            |         |
| 姓名       | 0             | 性别     | 女     | 出生日期       | 1977-06-01 |         |
| 身份证件     | [身份证] 3       | x      |       | 曾用名        |            |         |
| 民族       | 汉族            |        |       |            |            |         |
| 出生地      | 浙江省杭州市建德市     |        |       |            |            |         |
| 政治面貌     | 中共党员          |        |       | 身体状况       | 健康         | 5 10    |
| 何时加入党(团) | 2020-04-09    |        |       | 在党(团)内任何职务 | 党员         |         |
| 手机号码     | 181 2         |        |       | 电子邮箱       |            |         |
| 最高学历     | 毕(録、结)业时间     | 学校     |       | 所学专业       | 学制         | 学历 (学位) |
|          | 1986-07-01,毕业 | 首都师范   | 大学    | 英语         | 3年         | 研究生,硕士  |
|          |               |        |       |            |            |         |

| 82468031              |
|-----------------------|
| 3023687               |
| 2283083               |
| 88517812              |
| 517812                |
| 5 <mark>1</mark> 7812 |
| 2278213               |
|                       |

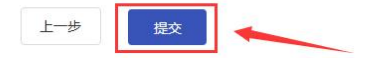

| 认定类型   | <ul> <li>☑ 大中专毕业生职称初定</li> <li>□ 职称认定(援疆)</li> <li>□ 职称认定(东西部扶贫)</li> </ul> | <ul> <li>□ 职称认定(外省调入)</li> <li>□ 职称认定(援青)</li> <li>□ 职称认定(高层次人才)</li> </ul> | <ul> <li>□ 职称认定(援藏)</li> <li>□ 职称认定(援外)</li> <li>□ 职称认定(博士后出站后)</li> </ul> |
|--------|-----------------------------------------------------------------------------|-----------------------------------------------------------------------------|----------------------------------------------------------------------------|
| 自位隶属关系 | 浙江省内单位                                                                      | 杭州市                                                                         | 西湖区                                                                        |
| 受理部门   |                                                                             | 联                                                                           | 系方式                                                                        |

#### 点击【马上申报】,进入职称初定申报页面

首页 > 职称认定

#### 大中专毕业生职称初定

#### 1.受理点信息

| 受理部门 | 杭州市西湖区人力资源和社会保障局 |
|------|------------------|
| 联系电话 |                  |
| 单位地址 |                  |

#### 2.申报须知

3、对国家和浙江省设有统一考试的职称系列,相关专业技术人员均需通过参加考试取得职称。

#### 3.附件要求

# 材料名称

无数据

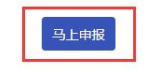

# 上传证件照后,点击【下一步】。

#### 21.受理部门

| # | 受理部门             | 联系方式   |
|---|------------------|--------|
| 1 | 杭州市西湖区人力资源和社会保障局 |        |
|   |                  | 上一步 提交 |

#### 5. 我的申报记录

点击"我的申报记录",用户可查看申报记录。

| 中心 | 首页    | 我的业绩档案 我的申报记录                  | 我的自评记录 | 个人基本信息      |                        |            |                                               |
|----|-------|--------------------------------|--------|-------------|------------------------|------------|-----------------------------------------------|
| 我的 | 的申报证  | 录                              |        |             |                        |            |                                               |
| #  | 年度    | 申报计划                           | 类型     | 专业技术资格      | 申报时间                   | 状态         | 操作                                            |
| 1  | 2020年 | 关于2020年度高级建筑工程申报通知             | 职称评审   |             |                        | 待申报        | ☑ 继续填报                                        |
| 2  | 2020年 | 浙江省建设工程高级评审计划 ( 中推<br>高 )      | 职称评审   | 正高级工程师(正高级) | 2020-04-13<br>19:44:25 | 评委会待审<br>查 | <ul> <li>Q 查看材料</li> <li>&gt; 查看进度</li> </ul> |
| 3  | 2020年 | 2020年度浙江省建设工程系列高级工程师职称评审申报(测试) | 职称评审   | 工程师(中级)     |                        | 待申报        | ☑ 继续填报                                        |

### 点击"马上支付",申报人员可进行网上缴费。

| 中心前 | 首页    | 我的业绩档案             | 我的申报记录       | 我的自评记录 | 个人基本信息      |                        |                       |                                                            |
|-----|-------|--------------------|--------------|--------|-------------|------------------------|-----------------------|------------------------------------------------------------|
| 我的  | 申报证   | 己录                 |              |        |             |                        |                       |                                                            |
| #   | 年度    | 申报计划               |              | 类型     | 专业技术资格      | 申报时间                   | 状态                    | 操作                                                         |
| 1   | 2020年 | 关于2020年度高<br>(中推高) | 高级建筑工程申报通知   | 职称评审   | 高级工程师(副高级)  | 2020-04-09<br>20:14:34 | 已填报完<br>整 , 单位待<br>审查 | <ul> <li>● 查看材料</li> <li>● 查看进度</li> <li>● 撤回材料</li> </ul> |
| 2   | 2020年 | 2020年度台州强          | 豐筑专业评审计划     | 职称评审   | 助理工程师(助理级)  |                        | 待申报                   | ☑ 继续填报                                                     |
| 3   | 2020年 | 关于2020年度高<br>(初推中) | 易级建筑工程申报通知   | 职称评审   | 高级工程师(副高级)  | 2020-04-09<br>20:14:34 | 待支付                   | <ul> <li>Q 查看材料</li> <li>○ 查看讲度</li> <li>□ 马上支付</li> </ul> |
|     |       | and the search of  | and a second |        | ana ana ana |                        | 120 21212             |                                                            |

| 浙江政务服务网<br>www.zjzwfw.gov.cn          |                                                                                                    |
|---------------------------------------|----------------------------------------------------------------------------------------------------|
| <b>《</b> 客服热线 0571-88808880           | 🖵 我要咨询 🛛 智能问答 🕜 常见问题                                                                                                    |
| 首页 信息查询 → 办理事项                        |                                                                                                    |
| 缴款单号                                  |                                                                                                    |
| · · · · · · · · · · · · · · · · · · · | <b>温馨提示</b><br>懲款单号由来源渠道号及业务<br>单号两部分拼接组成,来源渠<br>道号为执收单位的渠道编号,<br>业务单号为单位业务生成的编<br>号,如不清楚来源渠道号或执<br>收单位可尝试使用执收单位功<br>能。 |

#### 点击"导出评审表",申报人员可下载评审表。

用户中心首页 我的业绩档案 我的申报记录 我的自评记录 个人基本信息 我的申报记录 # 年度 申报计划 类型 专业技术资格 申报时间 状态 操作 2020-03-28 14:25:01 Q 查看材料
 ○ 查看讲度
 ▲ 导出评审表 8 2020年 2020年度建筑工程计划(高级评审) 高级工程师(副高级) 已支付 职称评审 2020-03-28 14:25:01 2020年度建筑工程计划(中推高) 高级工程师(副高级) Q 查看材料 9 2020年 职称评审 已支付 ○ 查看进度▲ 导出评审表 2020年度建筑工程计划(初推中) 2020-03-28 14:25:01 评委会审查 通过 ● 查看材料
 ● 查看进度 10 2020年 职称评审 高级工程师(副高级)

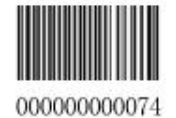

# 专业技术职务任职资格评审表

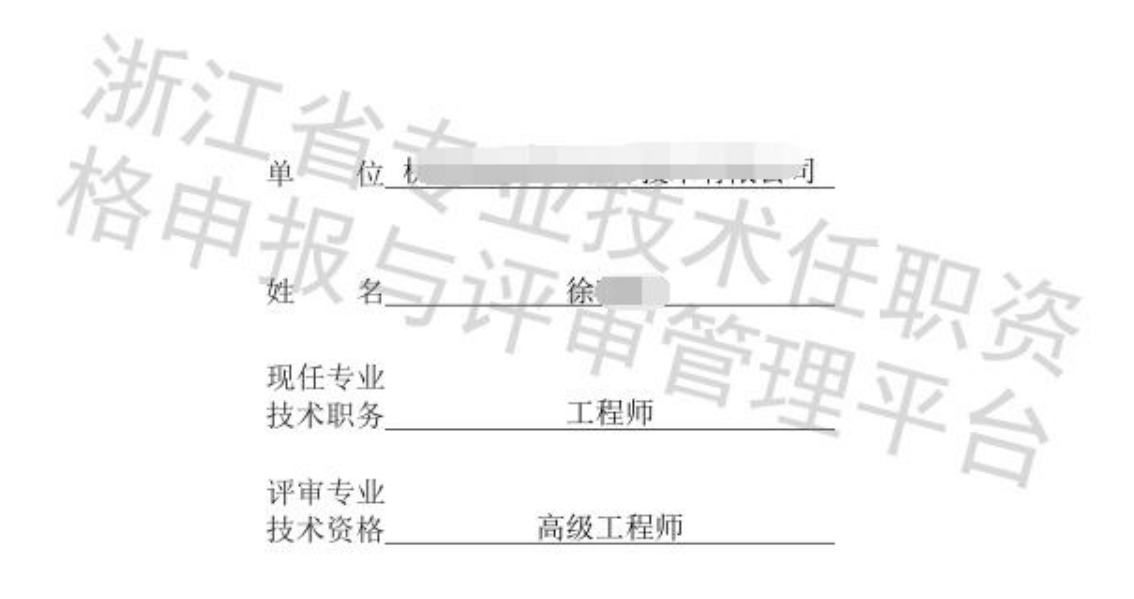

| 浙江省专业技术职务任职资格申报与评审管理服务平台, | 《用户操作使用手册》 |
|---------------------------|------------|
|---------------------------|------------|

| 14. <i>b</i> 7          | 44. att. att  | Jul III  | 4    | ulu /L 11 4/18 | 1077       | 00.01      | 1          |  |
|-------------------------|---------------|----------|------|----------------|------------|------------|------------|--|
| 対名                      | 体死的           | 111.加    | ×.   | 田生日州           | 1977       | -00-01     |            |  |
| 身份证件专档                  | [身份址]3        |          |      | 智用名            |            |            |            |  |
| 出生地                     | 浙江省杭州市上城区     | <u>}</u> |      |                |            |            |            |  |
| 政治面貌                    | 中共党员          |          | 身体状况 | 健康             |            |            |            |  |
| 現从事专业<br>及时间            | 力学(5年)        |          |      | 参加工作时间         | 2019-10-03 |            | 2          |  |
| 手机号码                    | 189 2         |          |      | 电子邮箱           | xu         |            | in in      |  |
|                         | 毕业时间          |          |      |                |            | 学校         |            |  |
| 昆士业工                    | 1983-07-01    |          |      | 武汉大学           |            |            |            |  |
| 取尚子历                    | 专业            |          |      | 学制             | 学制学历(      |            |            |  |
|                         | 英语            |          |      | 4年             |            | 大学本科(学士)   |            |  |
| 現工作单位                   | 杭州博恩天成软件技     | 术有限      | 公司   |                | ġ.         |            |            |  |
| 单位地址                    | 杭州市文三路199号    |          |      |                |            | C          |            |  |
| 单位性质                    | 民营企业非公有制单     | 位        | n e  | 上级主管部门         |            | 无          |            |  |
| TX H                    | 任职资格一及取得时间    |          |      | 任职资格二及取得时间 白   |            |            | 任职资格三及取得时间 |  |
| 专业技术职务任<br>职资格及取得时<br>问 | 工程师(2020-03-2 | 的        |      | なる             | 11         | E.         | 职资         |  |
|                         | 现聘职务一及取得时间    |          | 曾耳   | 》聘职务二及取得时间     |            | 营聘职务三及取得时间 |            |  |
| 聘任专业技术职<br>务及取得时间       | 工程师(2020-03-2 | (1)      |      |                | -          |            |            |  |
| 申报类型                    | 正常申报          |          |      |                |            | -          |            |  |

\*职称申报请注意:

本人述职部分1000字以内。